# 2023학년도

### DSC공유대학 융합전공(복수전공) 지원 가이드

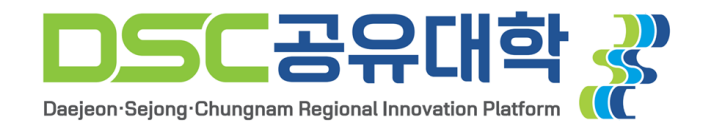

### 1. DSC공유대학 선발 홈페이지 접속

#### (URL: https://dscu.recruiter.co.kr)

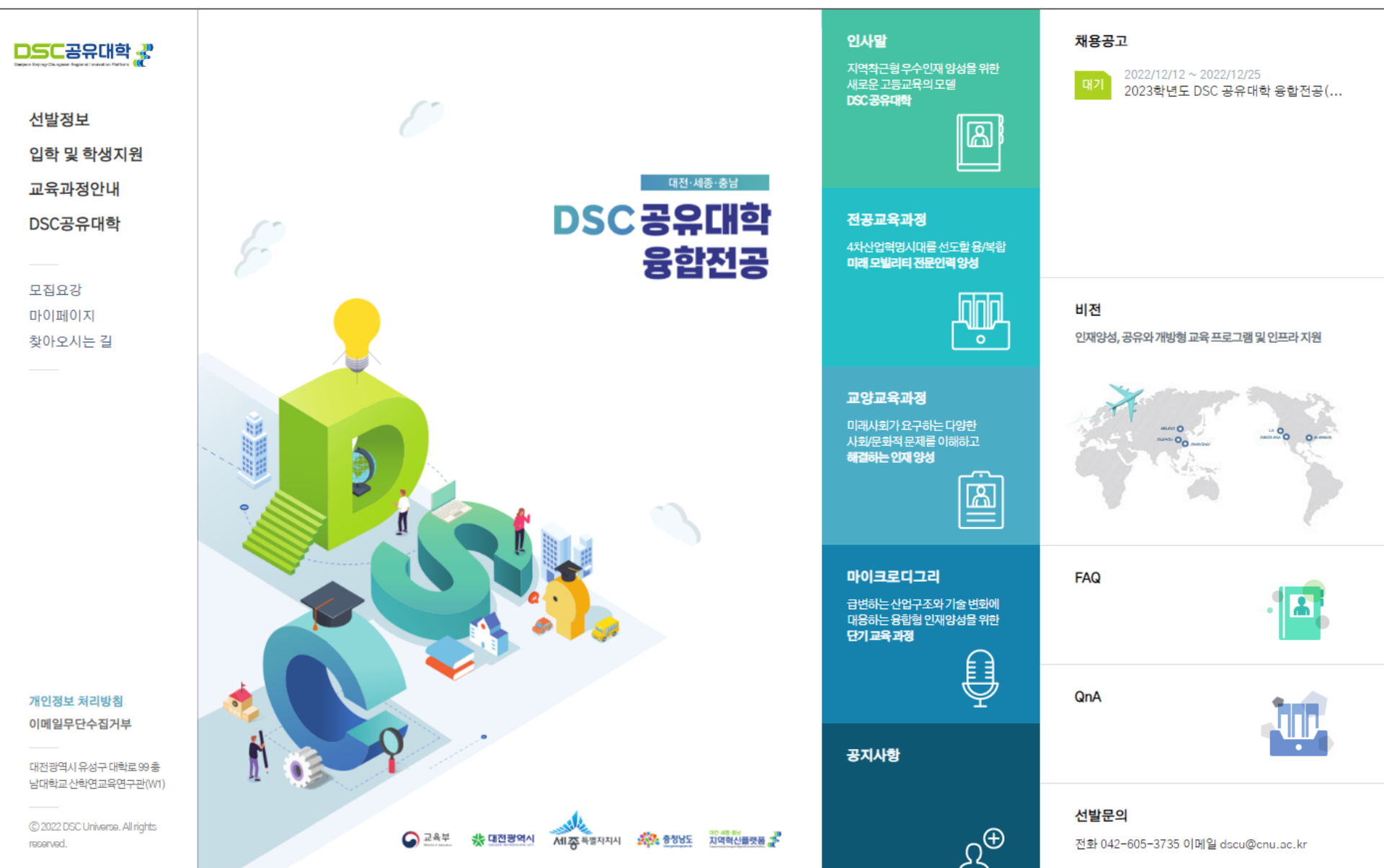

### 2. 선발정보-선발공고 클릭

#### (선발정보 메뉴탭에서 모집 관련 문의사항 접수 가능)

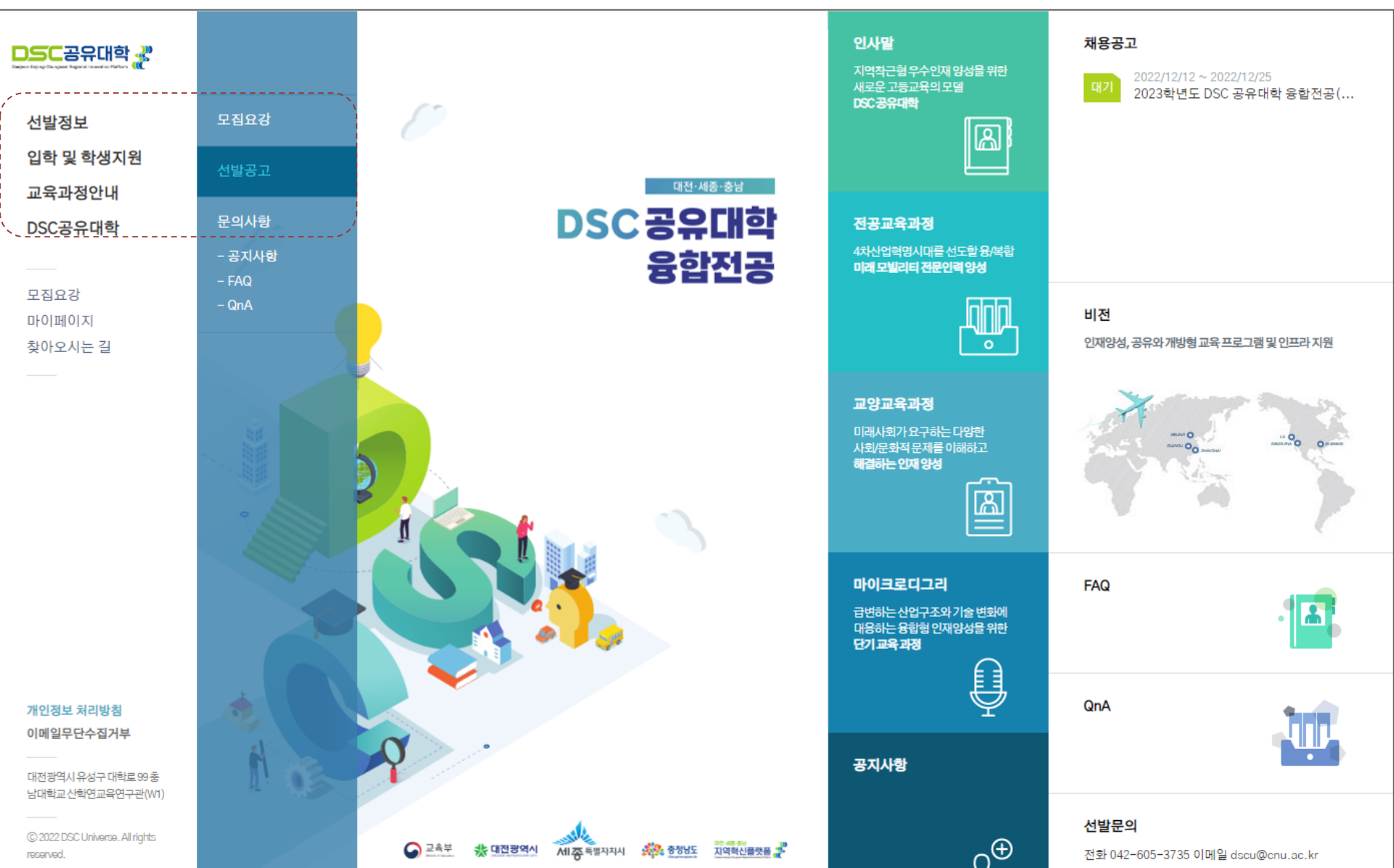

# 3. 첨부파일 모집요강 확인 - 지원서 작성/수정 (지원서 작성/수정은 입학 및 학생지원 메뉴탭에서도 확인 가능)

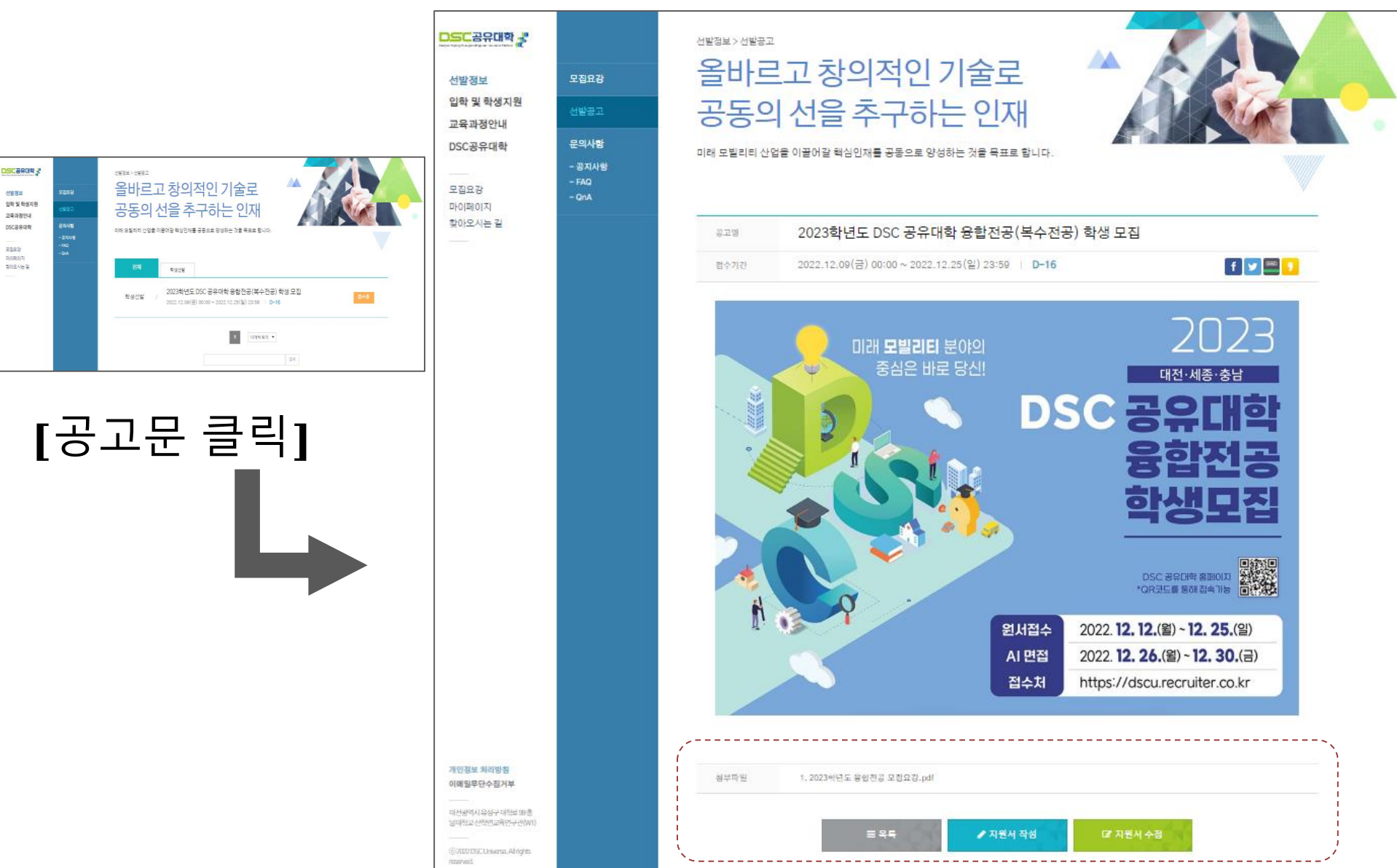

# **4.** 개인정보 수집/이용 동의 - 개인정보 입력 - 지원서 작성 (안내 메일 및 문자 발송 시, 입력한 정보로 발송 / 마이페이지 로그인 정보와도 동일)

| (표시된 번호 순                   | 는서대로 입력)<br><sub>지원서 작성</sub>                                                                      |
|-----------------------------|----------------------------------------------------------------------------------------------------|
| 1<br>공고명<br>개인정보 수집 · 이용 동의 | 2023학년도 DSC 공유대학 융합전공(복수전공) 학생 모집<br>내용확인 필수항목에 동의해주세요.                                            |
| 2<br><sub>8</sub> 8         | ※ 공백 없이 입력하세요.                                                                                     |
| 휴대전화                        | · · · · · · · · · · · · · · · · · · ·                                                              |
| 이메일                         | 이메일을 입력해주세요.<br>이메일 확인을 위해 다시 한번 입력해주세요.<br>※ 비밀번호 찾기 및 전형결과 알림에 사용되오니, 반드시 자주 사용하는 메일 주소를 입력해주세요. |
| 비밀번호                        | 비밀번호를 입력해주세요.<br>비밀번호 확인을 위해 다시 한번 입력해주세요.                                                         |
|                             | ※ 8-9자 영문 대문자/소문자/특수문자/숫자 중 3종류, 혹은 10자 이상 영문/숫자/특수문자 중 2종류를 사용하세요.                                |

#### 5. 로그인 세션 남은 시간 확인하여 지원서 작성 및 임시저장 (1. 기본정보 ▶ 2. 학력/성적 ▶ 3. 어학성적/가산점교과목 ▶ 4. 자기소개서/학업계획서 순으로 순차적 작성) \*표시 : 필수입력값(미입력 시 저장 및 다음 페이지 이동불가) ※표시 : 작성가이드(필독)

| 1 기본정보 | 2 학력/성적               |                  | 3 어학성적/가신 | 정교과목 | 4 자기소기 | 서/학업계획서 | 5 최종제출 |       |
|--------|-----------------------|------------------|-----------|------|--------|---------|--------|-------|
| 기본정보   |                       |                  |           |      |        |         |        | ★ 필수( |
| 지원자    |                       |                  |           |      |        |         |        |       |
|        | * 성별                  | Я                | 여         |      | * 생년월일 |         |        |       |
| ★ 지원분야 | [지원분야]<br>※ 복수 지원은 불기 | 가합니다.            |           |      |        |         |        |       |
|        | 분야                    | •                |           |      |        |         |        |       |
| 인적사항   |                       |                  |           |      |        |         |        | ★ 필수: |
| * 주소   | 현주소                   | <del>우편번</del> 호 |           |      |        |         |        |       |
| * 연락처  | 이메일주소                 |                  |           |      |        |         |        |       |
|        | 핸드폰번호                 |                  |           |      |        |         |        |       |

### 6. 지원서 최종 확인 및 동의 서약서 작성 후 최종제출

(지원서 최종 제출 후 원서접수 기간 내 수정이 필요한 경우, "선발정보-문의사항-QnA" 메뉴 탭 이용)

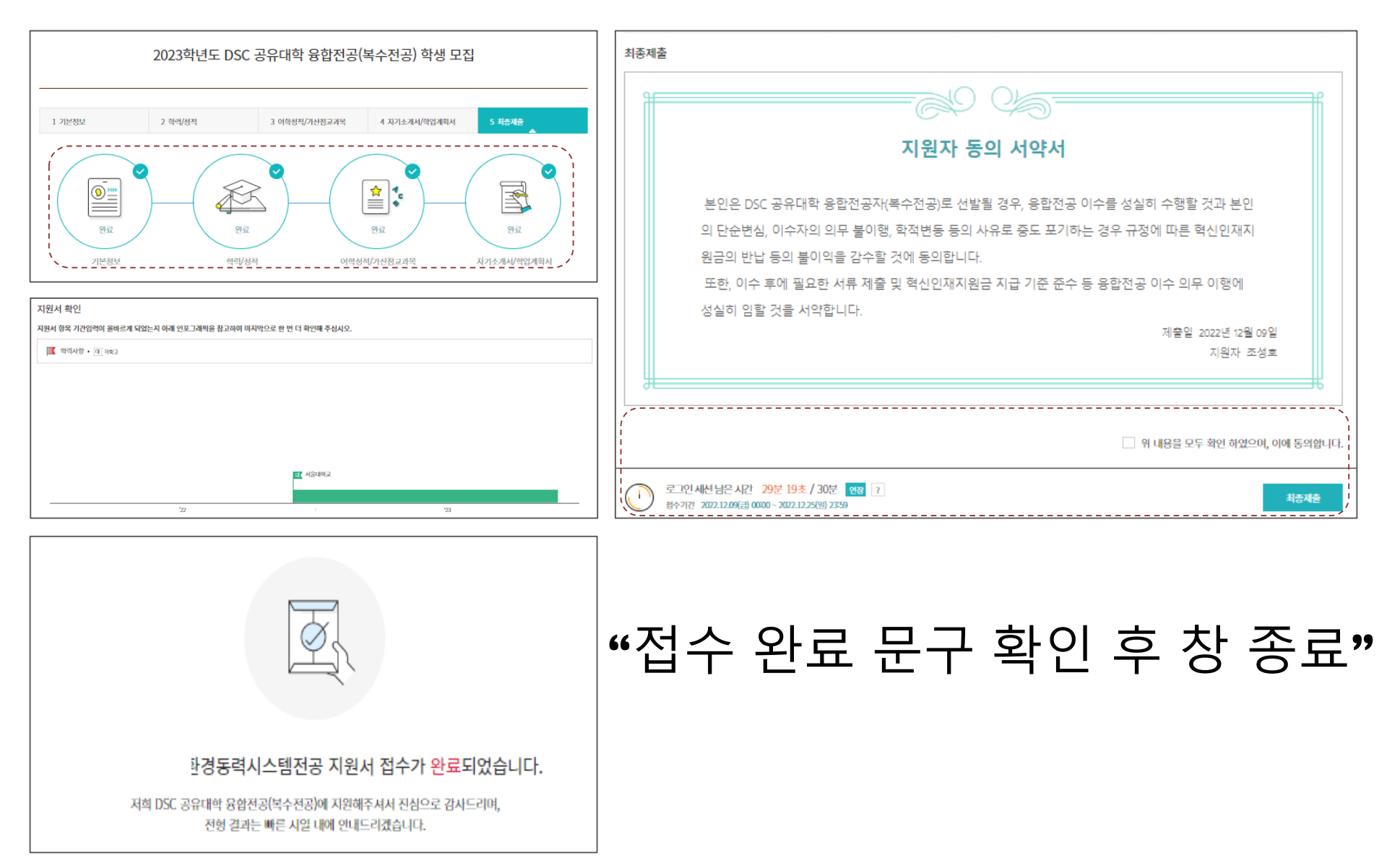

## 7. 마이페이지 - 지원서 / 전형 안내 / 합격자 발표 확인

(입학 및 학생지원-마이페이지 메뉴 탭 이용 또는 선발 홈페이지 좌측 상단 마이페이지 클릭)

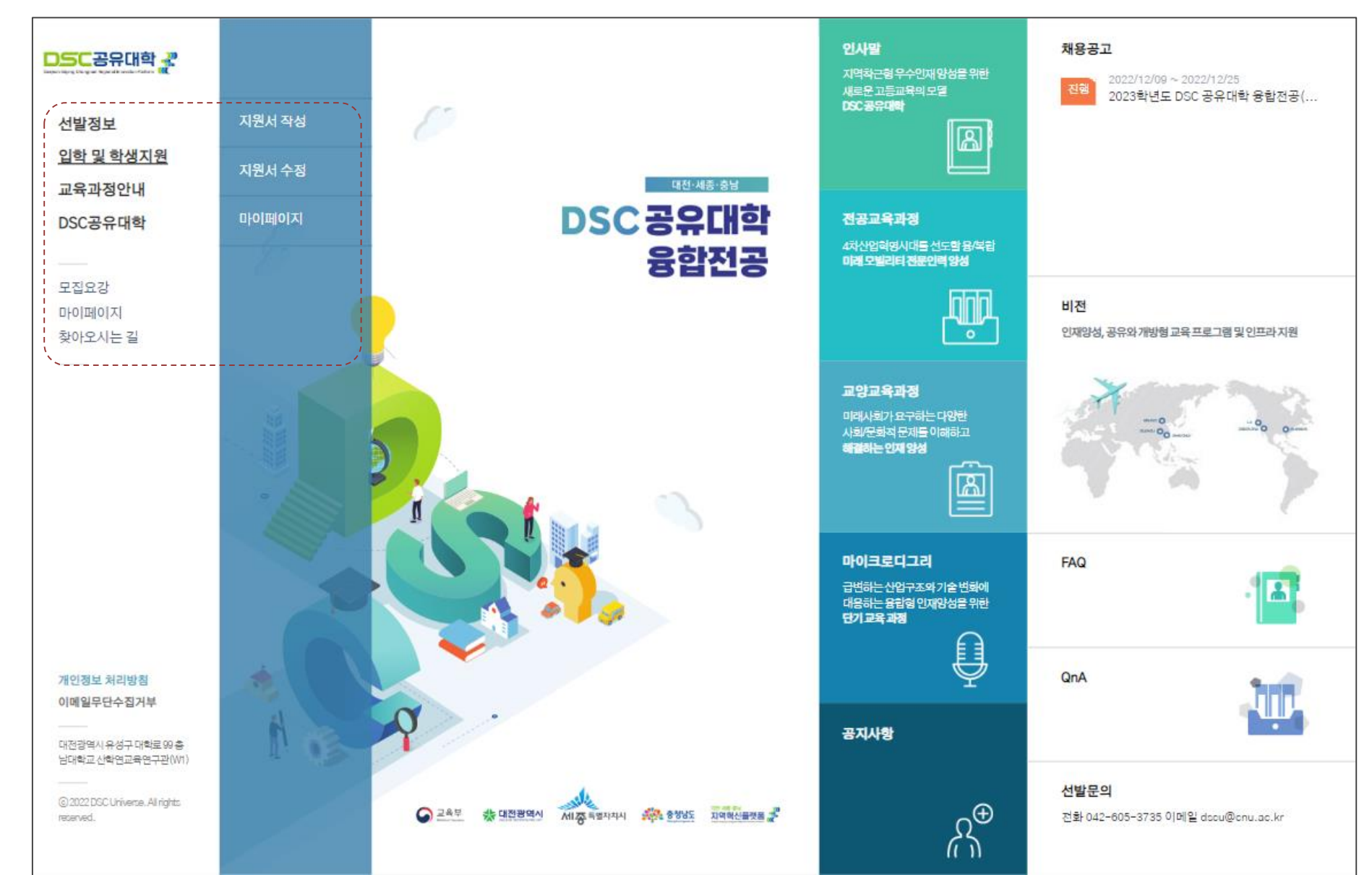

#### 8. 지원서 작성 시 입력한 기본정보로 로그인 후 정보 확인

(내가 작성한 이력서 / 전형 안내 / 합격자 발표 확인가능)

| 마이페이지 |                                                         |                                     |     | 안내 및 발표    |                |        |                                      |            |          |      |  |
|-------|---------------------------------------------------------|-------------------------------------|-----|------------|----------------|--------|--------------------------------------|------------|----------|------|--|
|       | 공고명                                                     | 2023역년도 DSC 공유대학 용합전공(석수진공) 역생 모정 • |     |            |                |        |                                      |            |          |      |  |
|       | 성명                                                      |                                     |     | 내가 작성한 이력서 |                |        |                                      |            |          |      |  |
|       | 이메일                                                     |                                     |     |            |                | 계목     | 작성시작일                                | 작성완료일      | 작성내용     | 확인   |  |
|       | 비밀번호                                                    | 비원번호 찾기                             |     |            |                | 지원 이력서 | 2022.12.09                           | 2022.12.09 | ০াৰ্শ্বন | Σ¤́  |  |
|       |                                                         |                                     | 로그언 |            | 전형안내           |        |                                      |            |          |      |  |
| *E    | *비밀번호 분실 시, '비밀번호 찾기' 클릭                                |                                     |     | 빅          |                | 제목     |                                      | 조회가능 기간    | 참석여부     | 내용확인 |  |
|       | 지원서 비밀번호 찾기                                             |                                     |     |            | 전형안내 내역이 없습니다. |        |                                      |            |          |      |  |
|       | 해당 이메일로 인증번호를 발송했습니다.<br>이메일 확인 후 하단의 입력란에 인증번호를 입력하세요. |                                     |     | 합격자발표      |                |        |                                      |            |          |      |  |
|       |                                                         | 인증번호를 입력하세요. 남은 인증시간 : 04:58        |     |            |                | 제목     |                                      | 조회가능 기간    |          | 내용확인 |  |
|       |                                                         | 인증 취소                               |     |            |                |        | ···································· |            |          |      |  |

### 9. ▲ 면접전형 안내 (원서접수 마감 후, 지원자에 다음 전형에 대한 안내 실시)

- 안내일시: **2023. 1. 25.(수), 13:00** 안내
- 안내방법
  - 마이페이지 안내문
  - ❷ 이메일 안내
  - SMS(문자) 안내
- 안내내용: *AI면접 페이지 링크 안내*

### 감사합니다☺

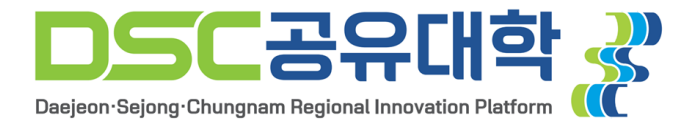